# BAB IV

## HASIL DAN PEMBAHASAN

## 4.1 Pembentukan atau Rekonstruksi

## 4.1.1 Hasil Penelitian

Setelah melalui tahap perancangan dan pemodelan perancangan, maka di hasilkan perangkat web mobile penjualan elektronik produk kain tapis desa Negeri katon yang dapat digunakan untuk media transaksi jual-beli, berikut ini beberapa tampilan yang dapat di jelaskan antara lain :

### 4.1.1.1 Tampilan halaman utama system

Setalah user mengakses halaman dengan memasukan link <u>https://tapisjejamalampung.000webhostapp.com/</u> pada media pencarian seperti google chroom atau pencarian lainnya maka user akan diarahkan ke halaman utama web penjualan yang seperti gambar 4.1 di bawah ini:

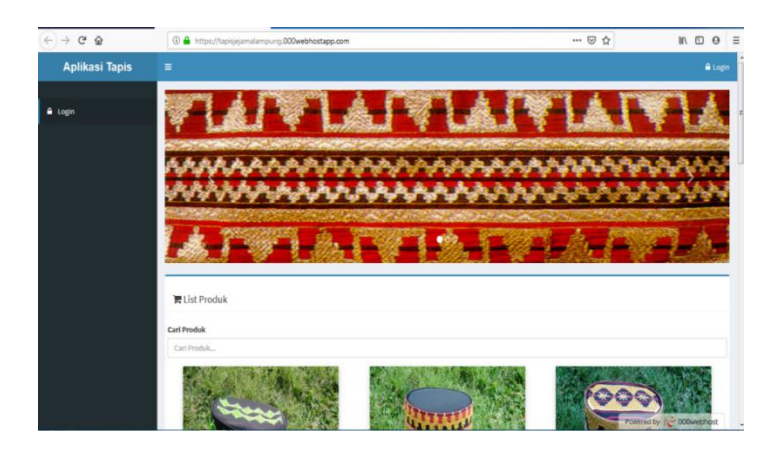

Gambar 4.1 halaman utama web penjualan tapis.

## 4.1.1.2 Tampilan Menu Login Admin

Setelah masuk ke halaman utama system hal yang harus dilakukan adalah melakukan login dengan memasukan user id dan password pada kolom yang sudah di sediakan seperti pada gambar 4.2:

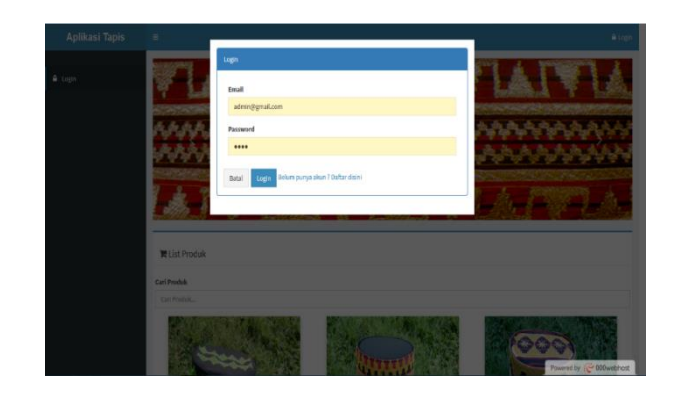

Gambar 4.2 halaman login admin.

## 4.1.1.3 Tampilan menu registrasi User pelanggan

Untuk pelanggan baru setelah mengakses system maka pelanggan diharuskan mendaftar atau registrasi terlebih dahulu dengan mengisi nama lengkap, jenis kelamin, no-telp, Email serta membuat password pada kolom yang sudah di sediakan lalu klik submit maka akan muncul notifikasi pembuatan aku berhasil seperti gambar 4.12 dibawah ini:

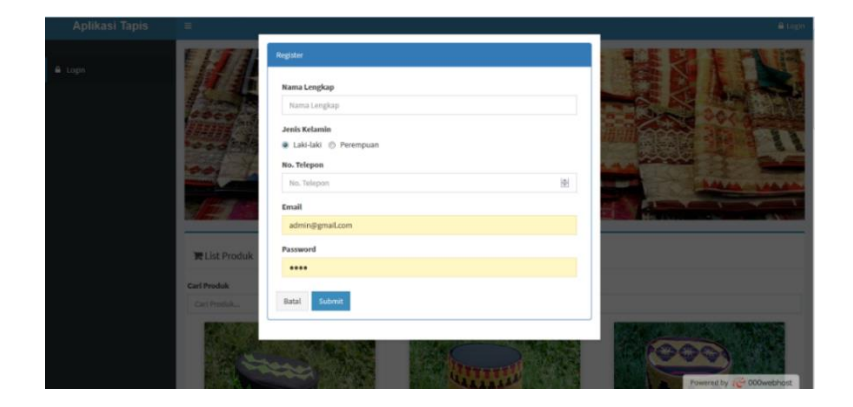

Gambar 4.3 halaman registrasi pelanggan.

## 4.1.1.4 Tampilan menu utama pada halaman Admin

Setelah admin selesai melakukan login pada halaman login, maka selanjutnya user akan di arahkan ke halaman *dashboard* utama admin yang dimana di dalam

halaman ini memuat tools-tools menu seperti menu data produk, data pelangggan, validasi pembayaran, serta laporan transaksi seperti gambar 4.4 dibawah ini :

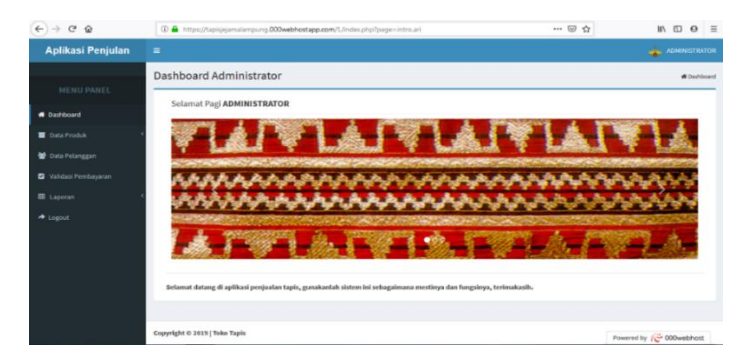

Gambar 4.4 halaman menu utama pada system admin

#### 4.1.1.5 Halaman utama User pelanggan

Setelah *user* berhasil meregistrasi akun dan melakukan *login* pada system web penjualan, pelanggan akan diarahkan ke halaman utama yang memuat menu produk, transaksi, konfirmasi pembayaran, dan menu logout seperti gambar 4.5 berikut :

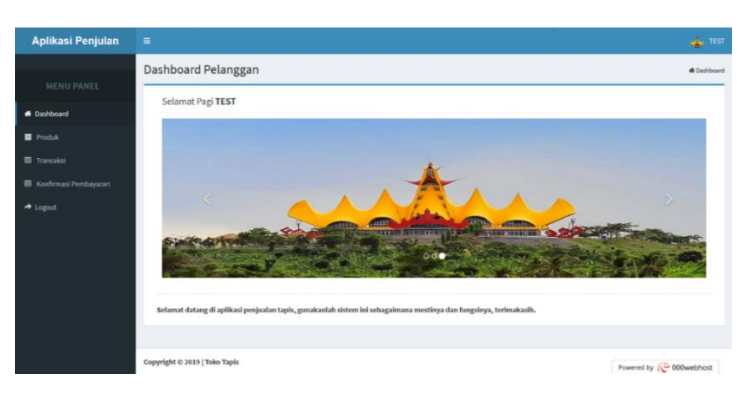

Gambar 4.5 halaman utama pelanggan

#### 4.1.1.6 Halaman data produk pada Admin

Dalam menu data produk pada halaman admin terdapat tools-tools untuk mengupdate data produk, seperti menambahkan jumlah produk, nama produk, harga produk serta menghapus produk di dalam system web penjualan seperti dapat dilihat pada gambar 4.6 berikut :

|                       | Dashh   | a and Advalutations  |    |                            |               |         |                                                       |        |              |         |
|-----------------------|---------|----------------------|----|----------------------------|---------------|---------|-------------------------------------------------------|--------|--------------|---------|
|                       | Dashbo  | bard Administrator   |    |                            |               |         |                                                       |        |              | # Dashb |
|                       | Dat     | a Produk Kain Tapis  |    |                            |               |         |                                                       |        |              |         |
| Dashboard             | Show    | 10 entries           |    |                            |               |         | Search                                                |        |              |         |
| Data Produk           | <       | 10 I chines          |    |                            |               |         |                                                       |        |              |         |
| Data Pelanggan        | No.     | 1 Foto Produk        | 11 | Nama Produk 11             | Harga \$atuan | Stok    | Keterangan                                            |        | Aksi         |         |
| 2 Validasi Pembayaran | 1       | mantar and           |    | TAPIS ABUNG KOMBINASI      | Rp.1,000,000  | 38 Item | KAIN TAPIS ANTIK KOT<br>BINTANG +<br>SELENDANG(PR) UK | (AK    | Ubah<br>Haps | 75      |
|                       | ۰       |                      |    |                            |               |         |                                                       |        |              |         |
| ▶ Logout              | 2       |                      |    | TAPIS ANTIK KOTAK BINTANG2 | Rp.1,100,000  | 29 Item | KAIN TAPIS ANTIK KOT<br>BINTANG +<br>SELENDANG(PR) UK | ak.    | Ubah<br>Heps | 8       |
|                       | 3       |                      |    | KAIN TAPIS BINTANG         | Rp.1,200,000  | 18 Item | PERAK+SELENDANG-<br>UKURAN 110X79                     |        | Ubah<br>Hapu | 2       |
|                       | Showing | g1 to 3 of 3 entries |    |                            |               |         | F                                                     | reviou | s 1          | Next    |

Gambar 4.6 halaman data produk pada admin

## 4.1.1.7 Halaman data produk User pelanggan

Pada halaman ini, setelah pelanggan masuk ke sistem web penjualan, pada menu produk maka akan di tampilkan berbagai produk yang di tawarkan, di menu ini pelanggan bisa memilih serta melihat keterangan dari produk yang ada, seperti dapat di lihat pada ambar 4.16 berikut ini :

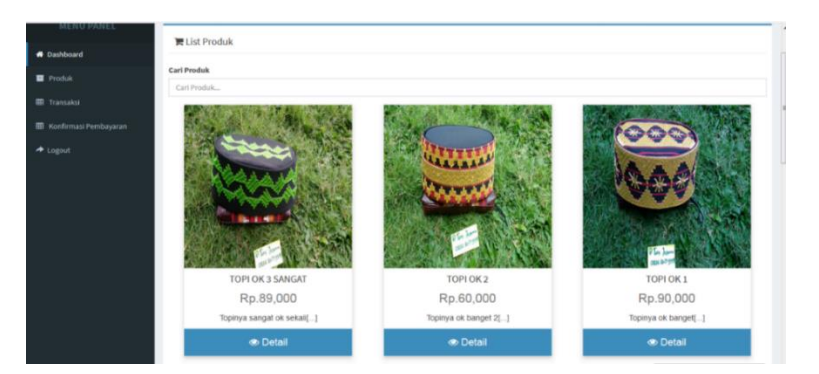

Gambar 4.7 halaman produk user pelanggan

## 4.1.1.8 Halaman keranjang User pelanggan

Setelah pelanggan memilih dan membaca deskripsi dari produk, selanjutnya jika pelanggan ingin melanjutkan ke bagian transaksi pembelian maka produk yan di pilih akan masuk ke menu keranjang, di mana di menu ini memuat jumlah yang akan di pesan atau di beli, seperti pada gambar 4.8 berikut ini:

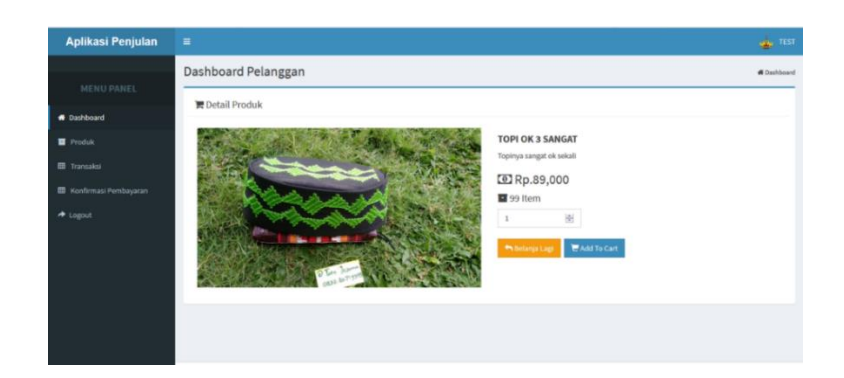

Gambar 4.8 Halaman keranjang belanja

## 4.1.1.9 Halaman data pelanggan pada menu admin

Pada halaman ini yaitu sistem akan memuat data-data pelanggan yang mengakses system penjualan sebelum mereka melakukan transaksi pembayaran, seperti pada gambar 4.9 berikut:

| Aplikasi Penjulan                                               | =                          |                       |    |                        |                              | dministrator                                          |
|-----------------------------------------------------------------|----------------------------|-----------------------|----|------------------------|------------------------------|-------------------------------------------------------|
| MENU PANEL                                                      | Dashboard Ad               | ministrator           |    |                        |                              | # Dashboard                                           |
| Dashboard                                                       | Data Pelangg               | an                    |    |                        | Sea                          | rehe                                                  |
| Data Produk                                                     | No.                        | Nama Pelanggan        | 11 | Jenis Kelamin          | Telepon J1                   | Email 1                                               |
| <ul> <li>Data Pelanggan</li> <li>Validasi Pembayaran</li> </ul> | 1                          | DANDI<br>RISKI        |    | Laki-laki              | 087774526556                 | octaf076@gmail.com<br>qwer@gmail.com                  |
| 🖽 Laporan 🔍                                                     | 3                          | YANDI                 |    | Laki-laki              | 877                          | gggg@gmaiLcom                                         |
| A Logout                                                        | 4                          | DHIMAZ                |    | Perempuan<br>Laki-laki | 077<br>081379803684          | seto@gmail.com<br>dhimazchandra@gmail.com             |
|                                                                 | 6                          | ARI KURNIAWAN SAPUTRA |    | Laki-laki              | 08127156                     | ari.curnia.one@gmail.com                              |
|                                                                 | 8                          | YANDIOCTAVIAN         |    | Laki-laki              | 082176508907<br>082176508907 | yandioctavian@gmaiLcom                                |
|                                                                 | 9                          | YADI SANGE            |    | Laki-laki              | 081239654312                 | yadisange@gmail.com                                   |
|                                                                 | 10<br>Showing 1 to 10 of 1 | CACA                  |    | Perempuan              | 082175824510                 | cahyanimutiara8@gmail.com<br>Powered by 77 000webhost |

Gambar 4.9 halaman data pelanggan pada menu admin

#### 4.1.1.10 Halaman data transaksi User pelanggan

Saat pelanggan selesai melakukan proses pemilihan barang, selanjutnya barang yang di pilih akan masuk ke halaman detail transaksi, di mana pada halaman ini system memerlukan tindakan lebih lanjut untuk masuk ke proses pembayaran, seperti contoh pada gambar 4.10 berikut :

| · · · · · · · · · · · · · · · · · · · |         |                   |                |              |        |     |           |                       | 🛓 те     |
|---------------------------------------|---------|-------------------|----------------|--------------|--------|-----|-----------|-----------------------|----------|
|                                       | Dashboa | ard Pelanggan     |                |              |        |     |           | *                     | Dashboar |
| MENU PANEL                            |         |                   |                |              |        |     |           |                       |          |
| 🖶 Dashboard                           | ) In    | Detail Transaksi  |                |              |        |     |           | Tanggal: 2019-09-03   | 3        |
| Produk                                | No      | Faktur : FAK19094 | OKVV           |              |        |     |           |                       |          |
| III Transaksi                         |         |                   |                |              |        |     |           |                       |          |
| 💷 Konfirmasi Pembayaran               | No      | Produk            | Nama Produk    | Harga Satuan | Qty    | 141 | Subtotal  | AKSI                  |          |
| ≁ Logout                              | Ĩ       |                   | TOPTORS SAMOAT | nµ.a9,000    | 1      |     | Kp.89,000 | Tamban Hapus          |          |
|                                       |         |                   |                |              | Total: |     | 20.89.000 |                       |          |
|                                       |         |                   |                |              |        |     | (p.05,000 |                       |          |
|                                       |         |                   |                |              |        |     |           | 🕂 Lanjutkan Transaksi |          |
|                                       |         |                   |                |              |        |     |           |                       |          |

Gambar 4.10 Halaman detail transaksi

### 4.1.1.11 Halaman validasi pembayaran

Pada halaman admin terdapat menu validasi pembayaran, di menu ini memuat tindakan dari admin untuk mengecek pesanan dari pelanggan serta kelanjutan dari proses pemesanan dari pelangan dengan memilih tools cek transaksi, seperti pada gambar 4.11 berikut :

| Aplikasi Penjulan                                               | ≡                |                 |               |    |              |                   |    |                           |                  | 4       | ADMII    | NISTRATOR |
|-----------------------------------------------------------------|------------------|-----------------|---------------|----|--------------|-------------------|----|---------------------------|------------------|---------|----------|-----------|
|                                                                 | Dashboard        | Administrat     | tor           |    |              |                   |    |                           |                  |         | 4        | Dashboard |
| ff Dashboard                                                    | Data Valid       | lasi Pembayarai | n             |    |              |                   |    |                           | Search:          |         |          |           |
| Data Produk                                                     | No. 🗮 Na         | ima Pelanggan   | 🕸 No. Telepon | 11 | No. Faktur 👫 | Metode Pembayaran | 11 | Virtual Account           | Tanggal Transfer | ıt.     | Aksi     | ţ1        |
| <ul> <li>Data Pelanggan</li> <li>Validasi Pembayaran</li> </ul> | 1 TE             | ST              | 0899777       |    | FAK190940KVV | Bank BRI          |    | 888 100 856 402 763<br>21 | 2019-09-03       |         | Cek Tran | saksi     |
| ⊞ Laporan 〈                                                     | Showing 1 to 1 o | of 1 entries    |               |    |              |                   |    |                           |                  | Previou | s 1      | Next      |
| A Logout                                                        |                  |                 |               |    |              |                   |    |                           |                  |         |          |           |
|                                                                 |                  |                 |               |    |              |                   |    |                           |                  |         |          |           |
|                                                                 |                  |                 |               |    |              |                   |    |                           |                  |         |          |           |

Gambar 4.11 Halaman validasi pembayaran

#### 4.1.1.12 Halaman pembayaran User

Dalam proses ini pelanggan di haruskan memilih metode pembayaran untuk produk yang akan di beli, seperti no telepon dan alamat pembeli, serta memilih metode bank mana yang akan di gunakan dalam proses transaksi, seperti pada gambar 4.12 berikut ini :

|                           | Dashboard Pelanggan  | # Dashboard |
|---------------------------|----------------------|-------------|
| MENU PANEL                | Proses Transaksi     |             |
| 🖶 Dashboard               | No Estrue            |             |
| T Produk                  | FAKI30940KVV         |             |
| ITransaksi                | No. Telepon Penerima |             |
| III Konfirmasi Pembayaran | No. Telepon Penerima |             |
| ≁ Logout                  | Alamat Penerima      |             |
|                           | Alamat Penerima      |             |
|                           |                      |             |
|                           | Metode Pembayaran    |             |
|                           |                      |             |
|                           | Submit               |             |

Gambar 4.12 Halaman proses transaksi

### 4.1.1.13 Halaman proses transfer dana

Pada halaman ini pelanggan harus menginputkan tanggal transfer dan upload bukti pembayarann pada halaman yang telah tersedia seperti gambar 4.13 berikut :

| Aplikasi Penjulan       |                                | 👍 test      |
|-------------------------|--------------------------------|-------------|
|                         | Dashboard Pelanggan            | # Dashboard |
| MENU PANEL              | 🕼 Konfirmasi Pembavaran        |             |
| # Dashboard             | No. Faktur                     |             |
| Produk                  | FAK130940KVV                   |             |
| III Transaksi           | Virtual Account                |             |
| 🖩 Konfirmasi Pembayaran | 888 100 856 402 763 21         |             |
| ≁ Logout                | Tanggal Transfer               |             |
|                         | hh / bb / tttt                 |             |
|                         | Upload Bukti Bayar<br>Telusuti |             |
|                         |                                |             |
|                         | Submit                         |             |
|                         |                                |             |
|                         |                                |             |
|                         |                                |             |

Gambar 4.13 halaman proses transfer

#### 4.1.1.14 Halaman data pesanan

Setelah pelannggan melakukan proses pembayaran dengan metode yang sudah di pilih, maka langkah selanjutnya adalah melakukan pengisian biodata pelanggan seperti nama, alamat, no telp, tanggal transfer serta bukti transfer yang di upload pada sub yang telah di sediakan pada system, setelah itu yaitu tinggal menunggu tindakan dari admin apakah barang siap dikirim atau tidak, seperti pada gambar 4.14 berikut :

| Aplikasi Penjulan   | •                      |             |                          |                 |                 |           |       |    |           | 👍 ADMINISTRATOR |
|---------------------|------------------------|-------------|--------------------------|-----------------|-----------------|-----------|-------|----|-----------|-----------------|
|                     | Dashboard Adr          | ninistrator |                          |                 |                 |           |       |    |           | # Deuhboert     |
|                     | B Data Damasa          |             |                          |                 |                 |           |       | _  |           |                 |
| Oashboard           | baca Perilesan         |             |                          |                 |                 |           |       |    |           |                 |
| 🖬 Deta Produk 🧹     | No. Taktur             |             | : FAK130540K/W           |                 |                 |           |       |    |           |                 |
| 🕈 Data Palanggan    | Name Lengkap           |             | : 1657                   |                 |                 |           |       |    |           |                 |
| Validasi Pembauanan | No. Telepon            |             | : 08999999               |                 |                 |           |       |    |           |                 |
|                     | Alamat Pengiriman      |             | JLIN AJA DULU            |                 |                 |           |       |    |           |                 |
| a caporan           | Helode Pembeyeren      |             | : Benk BRI               |                 |                 |           |       |    |           |                 |
| * Lagast            | Total Account          |             | 1 888 500 656 402 763 21 |                 |                 |           |       |    |           |                 |
|                     | Build Transfer         |             | : 0                      |                 |                 |           |       |    |           |                 |
|                     |                        |             |                          |                 |                 |           |       |    |           |                 |
|                     | Pota Produk P          | esanan      |                          |                 |                 |           |       |    |           |                 |
|                     | Show 10 💌 en           | tries       |                          |                 |                 |           |       |    | Search:   |                 |
|                     | 84.                    | 31 Produk   | 1                        | Nama Produk     | 17 Harga Saluan |           | Qty   | 11 | Subtetal  | 11              |
|                     | 1                      | -           |                          | TOPI DK3 SANGAT | Rp.85,000       |           | 1 fem |    | Rp.39,000 |                 |
|                     | •                      |             |                          |                 |                 |           |       |    |           |                 |
|                     | Showing 1 to 1 of 1 er | tries       |                          |                 |                 |           |       |    |           | Previous 1 Next |
|                     |                        |             |                          |                 | <br>viet        | Rp.89,000 |       |    |           |                 |
|                     |                        |             |                          |                 |                 |           |       |    |           | Status Secure   |

Gambar 4.14 halaman data pesanan.

## 4.1.1.15 Halaman laporan data produk

Di sini pada menu admin akan muncul pilihan untuk mengecek laporan data produk di system web penjualan,pada halaman ini semua data produk dapat di export dengan melalui office exel atau office word, seperti pada gambar 4.15 berikut :

| Aplikasi Penjulan                       |        |                  |            |    |                  |    |              |    |         |      | de admi                                |             |   |
|-----------------------------------------|--------|------------------|------------|----|------------------|----|--------------|----|---------|------|----------------------------------------|-------------|---|
|                                         | Dashbo | oard Admi        | inistrator |    |                  |    |              |    |         |      | ,                                      | # Dashboard |   |
| 🖶 Dashboard                             | ⊞Lap   | ooran Data Pr    | roduk      |    |                  |    |              |    |         |      |                                        |             | 1 |
| 🖬 Data Produk 🛛 <                       | Export | Laporan Data Pr  | roduk      |    |                  |    |              |    |         |      |                                        |             |   |
| 😁 Data Pelanggan                        | Dev    | port Excel       |            |    |                  |    |              |    |         |      |                                        |             |   |
| Validasi Pembayaran                     |        | porcester        |            |    |                  |    |              |    |         |      |                                        |             |   |
| 🖽 Laporan 🤇 🤇                           | Show   | 10 • entrie      | 55         |    |                  |    |              |    |         | Sear | rch:                                   |             |   |
|                                         | No.    | Jà Foto          | Produk     | 11 | Nama Produk      | 11 | Harga Satuan | 11 | Stok    | 11   | Keterangan                             | 11          |   |
|                                         | 1      |                  |            |    | TOPI OK 3 SANGAT |    | Rp.89,000    |    | 99 item |      | Topinya sangat ok sekal                | lt          |   |
|                                         | 2      |                  |            |    | TOPI OK 2        |    | Rp.60,000    |    | 89 Item |      | Topinya ok banget 2                    |             |   |
| https://tapiciaiamalamourp.000webbostar | 3      | nho?naga-data pa | 1000       |    | TOPI OK 1        |    | Rp.90,000    |    | 80 Item |      | Topinya ok banget<br>Powered by C 000w | ebhost      |   |

Gambar 4.15 halaman laporan data produk

## 4.1.1.16 Halaman laporan data transaksi

Pada halaman ini admin dapat melihat laporan data transaksi sesuai dengan pesanan pelanggan, dimana pada menu ini admin dapat melihat status transaksi dan pembayaran dari pelanggan apakah pelanggan sudah melakukan transfer dana sesuai dengan produk yang di pilih, seperti pada gambar 4.16 berikut :

| Aplikasi Penjulan   | =             |                      |              |              |                   |                           |                  | 🛓 ADMINISTRATO |
|---------------------|---------------|----------------------|--------------|--------------|-------------------|---------------------------|------------------|----------------|
|                     | Dashboa       | rd Administrato      | r            |              |                   |                           |                  | # Dashboar     |
| MENU PANEL          |               | ran Data Transaksi   |              |              |                   |                           |                  |                |
| A Dashboard         | - un cupo     |                      |              |              |                   |                           |                  |                |
| 🖬 Data Produk 🤇     | Export La     | poran Data Transaksi |              |              |                   |                           |                  |                |
| 嶜 Data Pelanggan    | - Contraction |                      |              |              |                   |                           |                  |                |
| Validasi Pembayaran | (x) Expo      | t Excel              |              |              |                   |                           |                  |                |
| ⊞ Laporan <         | Show 10       | ▼ entries            |              |              |                   |                           | Search:          |                |
| A Logout            | No. 🏨         | Nama Pelanggan 🛛 🗍   | No. Telepon  | No. Faktur   | Metode Pembayaran | Virtual Account           | Tanggal Transfer | î Status 👔     |
|                     | 1             | IMRON                | 68771        | FAK1908PW1TU | Bank BNI          | 988 000 011 234 567 8     | 2019-08-22       | Lunas          |
|                     | 2             | DHIMAZ               | 08138888     | FAK19088IZ2B | Bank BRI          | 888 100 856 402 763<br>21 | 2019-08-20       | Lamas          |
|                     | 3             | YADI SANGE           | 081239654312 | FAK1908KFIID | Bank BRI          | 888 100 856 402 763<br>21 | 2019-08-20       | Lanas          |
|                     | 4             | CACA                 | 08129933     | FAK1908Z1HVM | Bank MANDIRI      | -                         | 0000-00-00       | Belum Lunas    |
|                     | 5             | DIDI                 | 081271562892 | FAK1908IU1HT | Bank BCA          | 390 108 564 027 699 5     | 2019-08-19       | Lunas          |
|                     | Showing 1     | to 5 of 5 entries    |              |              |                   |                           | Powered by       | C 000webbost   |

Gambar 4.16 laporan transaksi.

## 4.1.2 Pengujian Perangkat Lunak

### 4.1.2.1 White Box Testing

pada pengujian ini peneliti mengambil sempel acak pada bagian coding program dimana pada uji cobanya akan di teliti dan di tracking apakah coding dari program tersebut terdapat kesalahan atau error .

## 4.1.2.1.1 Pengujian indeks

pada coding indeks setelah di tracking secara rinci dan mendetail, tidak adanya ditemukan sintaks error yang terjadi semua terlihat baik dan berjalan dengan semestinya seperti pada gambar berikut ini :

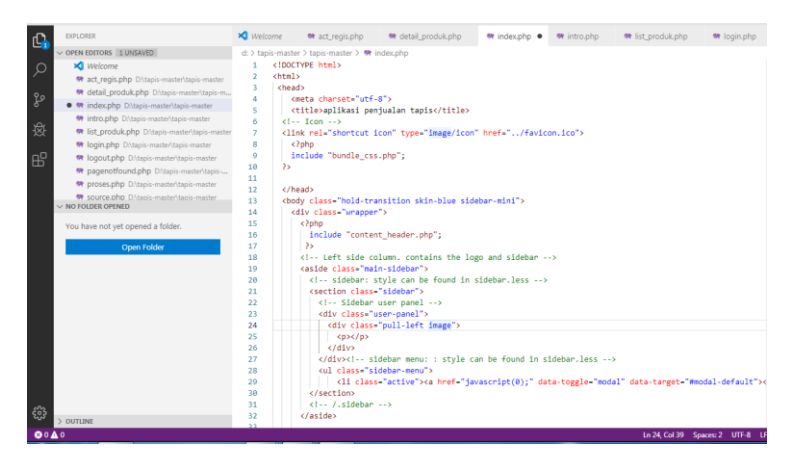

Gambar 4.17 Pengujian indeks

### 4.1.2.1.2 Pengujian coding Login

Pada coding untuk halaman login setelah di uji coba dengan mentracking dengan visual studio, maka tidak di temukan error pada teks dan tampilan, maka dapat disimpulkan pengujian ini berjalan lancar seperti pada gambar berikut ini :

Gambar 4.18 Tampilan halaman login

## 4.1.2.1.3 Pengujian coding Registrasi

Pada bagian ini meneliti membuat program pada halaman registrasi dengan contoh pada gambar 4. Dan pada tampilan registrasi di sistem penjualan tidak ditemukan masalah pada uji cobanya,seperti pada gambar 4.19 Berikut :

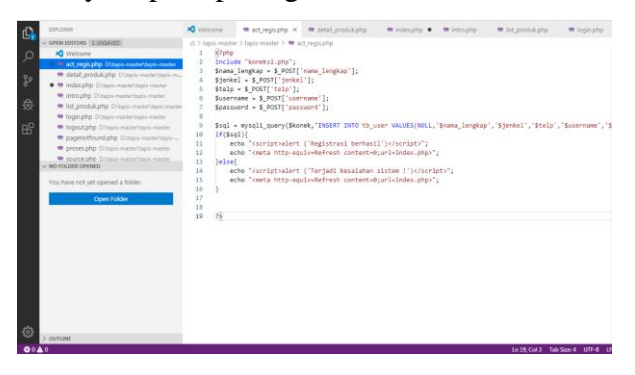

| Nama Lengkap          |     |  |
|-----------------------|-----|--|
| ADM                   |     |  |
| Jenis Kelamin         |     |  |
| 🖲 Laki-laki 💿 Perempu | ian |  |
| No. Telepon           |     |  |
| 08798989              |     |  |
| Email                 |     |  |
| adm⊜gmail.com         |     |  |
| Password              |     |  |
|                       |     |  |
|                       |     |  |

Gambar 4.19 Tampilan halaman registrasi

## 4.1.2.1.4 Pengujian coding Detail barang

Pada halaman detail barang peneliti menguji coba bagian codingnya dengan mengecek bagian-bagian pada baris dan selama uji coba tidak ditemukan bagian yang gagal atau error, semua berjalan lancar sesuai dengan fungsi seperti pada gambar berikut :

|   | di X tai | nic mar                                                                                   | tor \ to       | nic ma                         | tar 🔪 🧰 datail araduk aba                                                                                                    |                                                    |
|---|----------|-------------------------------------------------------------------------------------------|----------------|--------------------------------|----------------------------------------------------------------------------------------------------|----------------------------------------------------|
|   | 0: 7 taj | incl                                                                                      | ude "I         | ipis-mas<br>koneks             | i nhn":                                                                                                    |                                                    |
|   | 3        |                                                                                           |                | toneno                         | 21000 J                                                                                                    |                                                    |
|   | 4        | \$id                                                                                      | = \$ G         | ET['id                         | 13                                                                                                    |                                                    |
|   | 5        | \$sql                                                                                     | = my:          | sqli_q                         | uery(\$konek, "SELECT * FROM barang WHERE br                                                                                                    | _id='\$id'");                                      |
|   | 6        | \$dat                                                                                     | a = mg         | ysqli_                         | fetch_array(\$sql);                                                                                                    |                                                    |
|   | 7        |                                                                                           |                |                                |                                                                                                    |                                                    |
|   | 8        | 5>                                                                                        |                |                                |                                                                                                    |                                                    |
|   | 9        | <div< th=""><th>clas</th><th>s="box</th><th>-header with-border"&gt;</th><th></th></div<> | clas           | s="box                         | -header with-border">                                                                                                    |                                                    |
|   | 10       |                                                                                           |                | <pre> &lt;</pre>               | h3 class="box-title"> <i class="fa fa-shopp&lt;/th&gt;&lt;th&gt;ing-cart"></i> Detail Produk                                                                                                    |                                                    |
|   | 11       |                                                                                           |                | <th>1v&gt;<br/></th> <th></th> | 1v><br>                                                                                                    |                                                    |
|   | 12       |                                                                                           |                |                                | and the second second second                                                                                                    |                                                    |
|   | 13       | <01V                                                                                      | clas           | S= CO1                         | -ma-6 product_img >                                                                                                    | [the shell, by width "story" slave the second      |
|   | 14       |                                                                                           |                |                                | <pre><iiig shc="produk/&lt;/pre"> echo \$data </iiig></pre>                                                                                                    | [ br_gor ]; // width= 648px class= img-responsiv   |
|   | 15       |                                                                                           |                |                                | <pre>cdiv class="col.md_6 product content"</pre>                                                                                                    | 、<br>、                                             |
|   | 17       |                                                                                           |                |                                | chaschasching echo strtoupper(\$dat                                                                                                    | a['br nm']): 2xc/bxc/b4x                           |
|   | 18       |                                                                                           |                |                                | <pre><n align="justify"><?nhn echo \$da</pre></n></pre>                                                                                                    | ta['ket']: ?>k/p>                                  |
|   | 19       |                                                                                           |                |                                | <h3 class="cost"><span class="fa&lt;/th&gt;&lt;th&gt;fa-money"></span> <?php echo "Rp.".number format()</th></h3>                                                                                                    |                                                    |
|   | 20       |                                                                                           |                |                                | <h4><span class="fa fa-archive">&lt;</span></h4>                                                                                                    | /span> php echo \$data['br stok']." Item": ?       |
|   | 21       |                                                                                           |                |                                | <pre><div class="row"></div></pre>                                                                                                    |                                                    |
|   | 22       |                                                                                           |                |                                | <pre><div class="col-md-4 col-sm-1&lt;/pre&gt;&lt;/th&gt;&lt;th&gt;2"></div></pre>                                                                                                    |                                                    |
|   | 23       |                                                                                           |                |                                | <input clas<="" th="" type="number"/> <th>s="form-control" name="jumlah" value="0"/&gt;</th>                                                                                                    | s="form-control" name="jumlah" value="0"/>         |
|   | 24       |                                                                                           |                |                                |                                                                                                    |                                                    |
|   | 25       |                                                                                           |                |                                | end col                                                                                                    |                                                    |
|   | 26       |                                                                                           |                |                                |                                                                                                    |                                                    |
|   | 27       |                                                                                           |                |                                | <br><br>                                                                                                    |                                                    |
|   | 28       |                                                                                           |                |                                | <pre><div class="btn-ground"></div></pre>                                                                                                    |                                                    |
|   | 29       |                                                                                           |                |                                | <pre></pre>                                                                                                    | btn btn-primary btn-flat" data-toggle="modal" data |
|   | 30       |                                                                                           |                |                                |                                                                                                    |                                                    |
|   | 31       |                                                                                           |                |                                |                                                                                                    |                                                    |
|   |          |                                                                                           |                |                                |                                                                                                    |                                                    |
|   |          |                                                                                           |                |                                |                                                                                                    |                                                    |
|   |          |                                                                                           |                |                                |                                                                                                    | Ln 18, Col 75 Spaces: 4 UTF-8                      |
|   |          |                                                                                           |                |                                |                                                                                                    |                                                    |
| 1 | 14 14    | an anta                                                                                   | and the second | 3                              |                                                                                                    |                                                    |
|   | Apli     | ikasi F                                                                                   | Penjul         | an                             |                                                                                                    | TEST                                               |
|   |          |                                                                                           |                |                                |                                                                                                    |                                                    |
|   |          |                                                                                           |                |                                | Dashboard Pelanggan                                                                                                    | # Deshboard                                        |
|   |          |                                                                                           |                |                                |                                                                                                    |                                                    |
|   |          |                                                                                           |                |                                |                                                                                                    |                                                    |
|   |          |                                                                                           |                |                                | E Detail Produk                                                                                                    |                                                    |
|   | a Dash   | board                                                                                     |                |                                |                                                                                                    |                                                    |
|   | Dred     |                                                                                           |                |                                | the second second second second                                                                                                    | TOPLOK 2                                           |
|   | Piloo    |                                                                                           |                |                                |                                                                                                    | Taning of based 7                                  |
|   | III Trav | saksi                                                                                     |                |                                |                                                                                                    | ropinya ok banget z                                |
|   |          |                                                                                           |                |                                | CARLES                                                                                                    | 2 Rp 60.000                                        |
|   | I Konf   | irmasi Per                                                                                | mbayarar       | n                              | The state of the state of the s |                                                    |
|   |          |                                                                                           |                |                                | A CONTRACTOR OF THE OWNER OF THE OWNER OWNER OWNER OF THE OWNER OWNER OWNER OWNER OWNER OWNER OWNER OWNER OWNER OWNER OWNER OWNER OWNER OWNER OWNER OWNER OWNER OWNER OWNER OWNER OWNER OWNER OWNER OWNER OWNER OWNER OWNER OWNER OWNER OWNER OWNER OWNER OWNER OWNER OWNER OWNER OWNER OWNER OWNER OWNER OWNER OWNER OWNER OWNER OWNER OWNE                                                                                                    | 2 89 Item                                          |
|   | + Logo   |                                                                                           |                |                                | A State of the second second sec                                                                                                    | 1 (0)                                              |
| 1 |          |                                                                                           |                |                                | Philip Philip and the second                                                                                                    |                                                    |
|   |          |                                                                                           |                |                                |                                                                                                    |                                                    |
|   |          |                                                                                           |                |                                |                                                                                                    | And to cart                                        |
|   |          |                                                                                           |                |                                |                                                                                                    |                                                    |

Gambar 4.20 halaman detail barang

#### 4.1.2.1.5 Pengujian coding List produk

pada list produk semua coding di uji coba dengan mentracking semua coding programnya apakah sudah sesuai atau masih ditemukan error ,dan setelah di uji coba semua programnya berjalan lancar dan sesuai funsinya, penerapannya seperti pada gambar berikut :

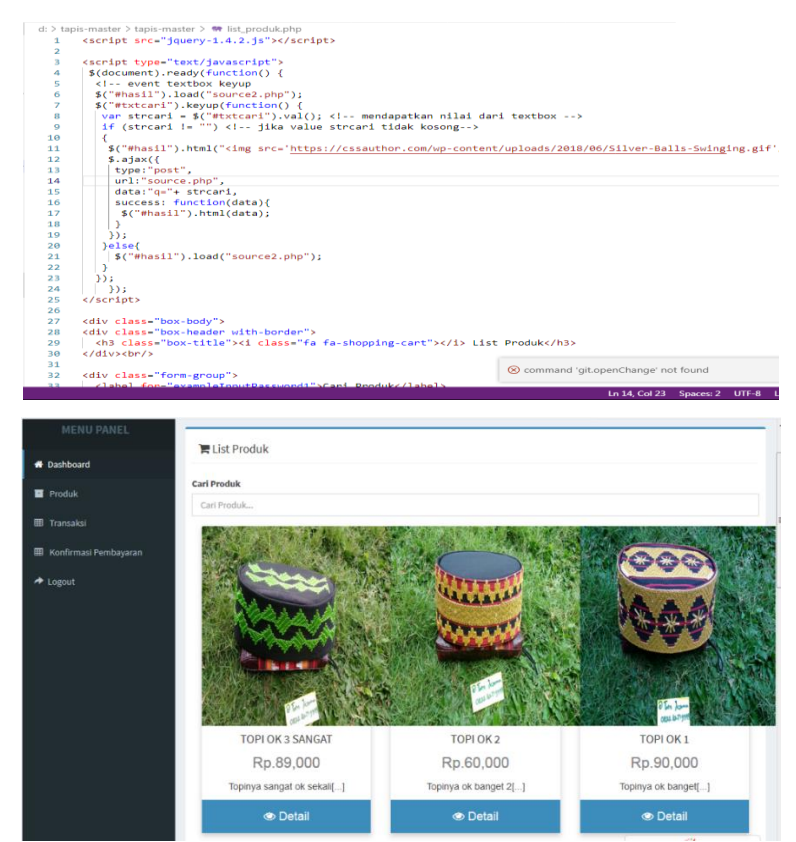

Gambar 4.21 Halaman list produk

#### 4.1.2.2 Black Box Testing

#### 4.1.2.2.1 Pengujian Pada Halaman Sistem Admin

### 4.1.2.2.1.1 Pengujian Login Admin

Pada tahapan ini penulis menguji coba pada halaman login, untuk mengenai hasilnya dapat kita lihat pada contoh tabel 4.5 di bawah ini :

| No | User                                                                 | Tindakan Keterangan                                                              |                                                                               |  |
|----|----------------------------------------------------------------------|----------------------------------------------------------------------------------|-------------------------------------------------------------------------------|--|
| 1  | Admin • Jika user memasukan •<br>username dan<br>password yang benar |                                                                                  | <ul> <li>User akan<br/>otomatis<br/>diarahkan ke<br/>halaman utama</li> </ul> |  |
|    |                                                                      | <ul> <li>Jika user memasukan<br/>username dan<br/>password yang Salah</li> </ul> | • User akan di<br>arahkan<br>kembali ke<br>halaman login                      |  |

Table 4.1 Pengujian login

Pada penerapannya jika user memasukan username dan password yang sesuai maka otomatis user akan di arahkan ke halaman utama dashboard seperti pada gambar 4.35 berikut:

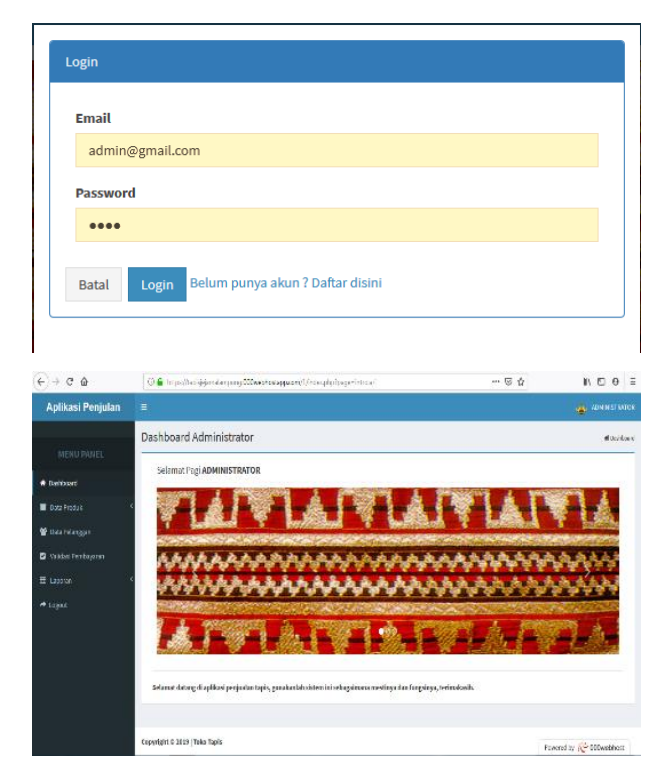

Gambar 4.22 Login yang benar dan sesuai

jika user memasukan username dan password yang salah atau tidak sesuai maka otomatis user akan di arahkan kembali ke halaman utama login seperti pada gambar 4.23 berikut:

| Username / Password Salah |
|---------------------------|
|                           |
|                           |
| Oke                       |
|                           |

Gambar 4.23 Login yang salah dan tidak sesuai

## 4.1.2.3 Pengujian Register Pelanggan

Selanjutnya menguji coba pada halaman register pelanggan, untuk mengenai hasilnya dapat kita lihat pada contoh tabel 4.2 di bawah ini :

| No | User      | Tindakan                 | Keterangan    |
|----|-----------|--------------------------|---------------|
| 1  | pelanggan | • Jika user mengisi form | • User akan   |
|    |           | register dengan          | otomatis      |
|    |           | lengkap                  | diarahkan ke  |
|    |           |                          | halaman utama |
|    |           |                          | login dan     |
|    |           |                          | melakukan     |
|    |           |                          | login         |

 Tabel 4.2 Pengujian Register Pelanggan

Pada uji coba ini user akan meregister atau mendaftar akun pelanggan di sistem web penjualan elektronik produk kain tapis dengan mengisi form registrasi sesuai dengan formatnya setelah itu user mengklik tombol submit maka user akan langsung di arahkan ke halaman *dashboard* pelanggan seperti pada gambar 4.24 berikut :

| egister                 | Aplikasi Penjulan      |                                                                                                    | 4     |
|-------------------------|------------------------|----------------------------------------------------------------------------------------------------|-------|
| Nama Lengkap            |                        | Dashboard Pelanggan                                                                                             | 40eth |
| ADM                     | MENU PAKEL             | Salarat Rei TRT                                                                                                 |       |
| Jenis Kelamin           | f Seitbard             | Januari ng Kor                                                                                                  |       |
| 🕽 Laki-laki 💿 Perempuan | E Podsk                |                                                                                                    |       |
| lo. Telepon             | E Insela               |                                                                                                    |       |
| 08798989                | Ellegro                |                                                                                                    |       |
| mail                    | 🗄 Korfinzsi Pentagasat |                                                                                                    |       |
| adm@gmail.com           | *ipt                   |                                                                                                    |       |
| Password                |                        |                                                                                                    | -     |
| ••••                    |                        | the second second second second second second second second second second second second second second second s  | -     |
|                         |                        |                                                                                                    | 1     |
| Batal Submit            |                        |                                                                                                    |       |
|                         |                        | Sebarat datang di apikasi perjudan tapis, gunakanlah sisten ini sebagainana mesfanya dar hangsimpa, terimakash, |       |

Gambar 4.24 Pengujian Halaman Register

## 4.1.2.4 Pengujian Menu Home Admin

Dalam sesi ini merupakan tahap pengujian dari menu home atau halaman utama dari sistem web penjulan, di dalam halaman ini terdapat menu-menu yaitu data produk, data pelanggan, validasi pembayaran, laporan serta menu *logout*. Setelah user sukses login ke sistem web penjualan elektronik maka sistem akan langsung menarahkan user ke halaman home tersebut, dari halaman ini user admin dapat memproses segala kegiatannya seperti gambar 4.25 berikut ini :

| No | Perangkat          | Keterangan         |
|----|--------------------|--------------------|
| 1  | Laptop acer E1-422 | • Semua item menu  |
|    |                    | tampil dengan      |
|    |                    | sempurna dan tools |
|    |                    | menu berfunsi      |
|    |                    | dengan baik dan    |
|    |                    | lancar.            |
| 2  | Smartphone android | • Semua item menu  |
|    | xiaomi redmi 4A    | tampil dengan      |
|    |                    | sempurna dan tools |
|    |                    | menu berfungsi     |

Tabel 4.3 pengujian home admin

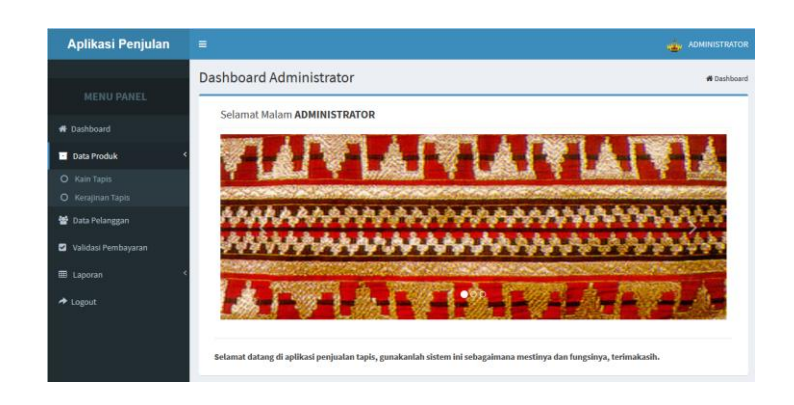

Gambar 4.25 Halaman home admin laptop/pc

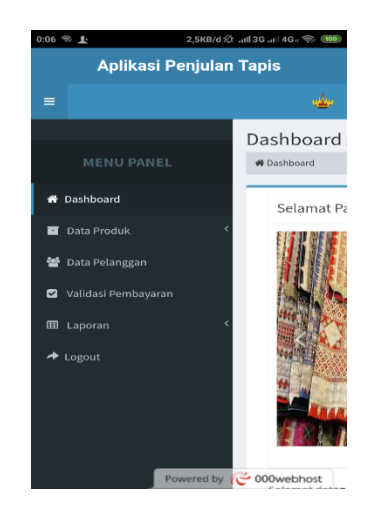

Gambar 4.26 Halaman Home Admin smartphone Android

## 4.1.2.5 Pengujian Menu Data Produk Admin

Dalam menu data produk jika user mengklik menu maka terdapat 2 tools yaitu kain tapis dan kerajinan tapis dimana di dalam kedua tools tersebut terdapat data-data tentang produk serta bagaimana admin memasukan produk dan mengedit data produk ke dalam sistem.

| No | Perangkat          | Keterangan         |
|----|--------------------|--------------------|
| 1  | Laptop acer E1-422 | • Semua item menu  |
|    |                    | tampil dengan      |
|    |                    | sempurna dan tools |

|                                      | menu     | be      | erfunsi |
|--------------------------------------|----------|---------|---------|
|                                      | dengan   | baik    | dan     |
|                                      | lancar.  |         |         |
| Smartphone android xiaomi redmi 4A • | Semua    | item    | menu    |
|                                      | tampil o | dan ber | fungsi  |
|                                      | dengan   | sempur  | ma      |

2

| Aplikasi Penjulan                                        | ≡                           |                               |                |         | 4                                                       | ADMINISTRATOR |
|----------------------------------------------------------|-----------------------------|-------------------------------|----------------|---------|---------------------------------------------------------|---------------|
| MENU PANEL                                               | Dashboard Administrator     |                               |                |         |                                                         |               |
| H Dashboard                                              | Show so entries Search:     |                               |                |         |                                                         |               |
| <ul> <li>Data Produk </li> <li>Data Pelanggan</li> </ul> | No. 👫 Foto Produk 🕸         | Nama Produk                   | Harga Satuan 👘 | Stok 🗐  | Keterangan 🕸                                            | Aksi 🕼        |
| 🛛 Validasi Pembayaran                                    | 1                           | TAPIS ABUNG<br>KOMBINASI      | Rp.1,000,000   | 38 Item | KAIN TAPIS ANTIK<br>KOTAK BINTANG +<br>SELENDANG(PR) UK | Ubah<br>Hapus |
| A Logout                                                 | 2                           | TAPIS ANTIK KOTAK<br>BINTANG2 | Rp.1,100,000   | 29 Item | KAIN TAPIS ANTIK<br>KOTAK BINTANG +<br>SELENDANG(PR) UK | Ubah<br>Hapus |
|                                                          | 3                           | KAIN TAPIS BINTANG            | Rp.1,200,000   | 18 item | PERAK+SELENDANG -<br>UKURAN 110X79                      | Ubah<br>Hapus |
|                                                          | Showing 1 to 3 of 3 entries |                               |                |         | Previous                                                | 1 Next        |
|                                                          | TAMBAH PRODUK               |                               |                |         | Provered by 15                                          | 000webbost    |

Gambar 4.27 menu produk pc/laptop

| Sear  | cn:                 |                                     |          |
|-------|---------------------|-------------------------------------|----------|
| No. 🎼 | Foto Produk 🔱       | Nama<br>Produk ↓î                   | Ha<br>Sa |
| 1     |                     | TAPIS<br>ABUNG<br>KOMBINASI         | Rp       |
| 2     |                     | TAPIS<br>ANTIK<br>KOTAK<br>BINTANG2 | Rp       |
| 3     |                     | KAIN TAPIS<br>BINTANG               | Rp       |
|       | Showing 1 to 3 of 3 | entries                             |          |
|       | Previous 1          | Next                                |          |

Gambar 4.28 halaman menu produk smartphone android

# 4.1.2.6 Pengujian Tombol Tambah Produk

Dalam menu produk di halaman admin terdapat tools menu jika admin ingin menambahkan produk atau mengedit data produk

| No | Perangkat                          | Ke | eterangan           |
|----|------------------------------------|----|---------------------|
| 1  | Laptop acer E1-422                 | ٠  | tools menu berfunsi |
|    |                                    |    | dengan baik dan     |
|    |                                    |    | lancer.             |
| 2  | Smartphone android xiaomi redmi 4A | ٠  | Semua item menu     |
|    |                                    |    | tampil dengan       |
|    |                                    |    | sempurna dan tools  |
|    |                                    |    | menu berfunsi       |
|    |                                    |    | dengan baik dan     |
|    |                                    |    | lancar.             |

Tabel 4.5 pengujian menu tambah produk Admin

| Aplikasi Penjulan   |                                                      | dministrator          |
|---------------------|------------------------------------------------------|-----------------------|
|                     | Dashboard Administrator                              | # Dashboard           |
|                     | Input Produk Tanis                                   |                       |
| Dashboard           | Nama Produk                                          |                       |
| Data Produk <       | Nama Produk                                          |                       |
| 矕 Data Pelanggan    | Harga Satuan                                         |                       |
| Validasi Pembayaran | Harga Produk                                         | 2                     |
|                     | stok                                                 |                       |
|                     | ^<br>Keterangan                                      | ×                     |
|                     | Keterangan Produk                                    |                       |
|                     | Upload Foto Produk                                   |                       |
|                     | Teluart Tidak ada berkas dipilih.<br>"maka file 2 MB |                       |
|                     | Submit Pon                                           | vered by 🥳 000webhost |

Gambar 4.29 halaman menu tambah produk pc/laptop

|                 | auk Tapis |  |
|-----------------|-----------|--|
| Nama Produk     |           |  |
| Nama Produk     |           |  |
| Harga Satuan    |           |  |
| Harga Produk    |           |  |
| Stok            |           |  |
| 1               |           |  |
| Keterangan      |           |  |
| Keterangan Pr   | oduk      |  |
|                 |           |  |
| Upload Foto Pro | duk       |  |

Gambar 4.30 halaman menu tambah produk smartphone android

## 4.1.2.7 Pengujian Menu Data Pelanggan

Dalam menu data pelanggan terdapat isi data-data pelanggan yang mengakses sistem, mulai dari nama, jenis kelamin, no-telp dan Email rincian pengujianya dapat dilihat pada tabel 4.6 berikut :

| No | Perangkat                 | Keterangan            |
|----|---------------------------|-----------------------|
| 1  | Laptop acer E1-422        | • tools menu berfunsi |
|    |                           | dengan baik dan       |
|    |                           | lancer dan dapat      |
|    |                           | menampilkan data      |
|    |                           | dengan akurat.        |
| 2  | Smartphone android xiaomi | • Semua nama dan data |
|    | redmi 4A                  | pelangan tampil       |
|    |                           | dengan baik dan tools |
|    |                           | menu berfunsi         |
|    |                           | dengan baik dan       |
|    |                           | lancer.               |

Tabel 4.6 pengujian menu data pelanggan Admin

| Aplikasi Penjulan   | =         |                       |               |              |        | di Adm              | INISTRATO |
|---------------------|-----------|-----------------------|---------------|--------------|--------|---------------------|-----------|
|                     | Dashboard | Administrator         |               |              |        |                     | # Dashboa |
| MENU PANEL          | Data Pela | nggan                 |               |              |        |                     |           |
| # Dashboard         | Show to   |                       |               |              | Search |                     |           |
| Data Produk         | 500W 10   | • enunes              |               |              | Search |                     |           |
| 矕 Data Pelanggan    | No. 4     | Nama Pelanggan        | Jenis Kelamin | Telepon      |        | Email               | 11        |
|                     | 1         | TEST                  | Laki-laki     | 08999999     |        | adm@gmail.com       |           |
| Validasi Pembayaran | 2         | TEST                  | Laki-laki     | 08888888     |        | admin@gmail.com     |           |
| 🖽 Laporan 🔍         | 3         | DANDI                 | Laki-laki     | 087774526556 |        | octaf076@gmail.com  |           |
| A Logout            | 4         | RISKI                 | Laki-laki     | 0844442323   |        | qwer@gmail.com      |           |
|                     | 5         | YANDI                 | Laki-laki     | 877          |        | gggg@gmail.com      |           |
|                     | 6         | IMRON                 | Perempuan     | 077          |        | seto@gmail.com      |           |
|                     | 7         | DHIMAZ                | Laki-laki     | 081379803684 |        | dhimazchandra@gm:   | aiLcom    |
|                     | 8         | ARI KURNIAWAN SAPUTRA | Laki-laki     | 08127156     |        | ari.curnia.one@gmai | Lcom      |
|                     | 9         | YANDIOCTAVIAN         | Laki-laki     | 082176508907 |        | yandioctavian⊜gmai  | Lcom      |
|                     | 10        | YANDIOCTAVIAN         | Laki-laki     | 082176508907 |        | yandioctavian⊚gmai  | Lcom      |

Gambar 4.31 halaman menu data pelanggan pc/laptop

| 0:07    | ⊛ <u>∔</u>              | 21,4KB                                | /d 🖄 200 36 201 4   | G. 🤝 (100) |  |  |  |  |
|---------|-------------------------|---------------------------------------|---------------------|------------|--|--|--|--|
| m       | alampun                 | g.000webhostar                        | op.com              | 0          |  |  |  |  |
|         | Aplikasi Penjulan Tapis |                                       |                     |            |  |  |  |  |
| ≡       |                         |                                       |                     | de         |  |  |  |  |
| Da<br># | Dashboard               | ard Adminis<br>Pelanggan<br>Show 10 • | entries             | _          |  |  |  |  |
|         | No. Ja                  | Nama<br>Pelanggan ↓↑                  | Jenis<br>Kelamin ↓1 | Tel        |  |  |  |  |
|         | 1                       | TEST                                  | Laki-laki           | 085        |  |  |  |  |
|         | 2                       | TEST                                  | Laki-laki           | 088        |  |  |  |  |
|         | 3                       | DANDI                                 | Laki-laki           | 087        |  |  |  |  |
|         | 4                       | RISKI                                 | Laki-laki           | 084        |  |  |  |  |
|         | 5                       | YANDI Powered                         | by000we             | bhost      |  |  |  |  |

Gambar 4.32 halaman menu data pelanggan smartphone

## 4.1.2.8 Pengujian Menu data Validasi Pembayaran

Dalam sub menu ini user akan menerima semua data dari pembayaran agar dapat di tindak lebih lanjut.

| No | Perangkat          | Keterangan            |
|----|--------------------|-----------------------|
| 1  | Laptop acer E1-422 | • tools menu berfunsi |
|    |                    | dengan baik dan       |
|    |                    | lancar                |

 Tabel 4.7 pengujian menu validasi pembayaran

2 Smartphone android xiaomi redmi 4A • tools tampil dengan baik dan tools menu berfunsi dengan baik dan lancar.

| Aplikasi Penjulan                                       | ≡                     |                         |                                    |                              |                            |
|---------------------------------------------------------|-----------------------|-------------------------|------------------------------------|------------------------------|----------------------------|
| MENU PANEL                                              | Dashboard Ad          | ministrator             |                                    |                              | 🕷 Dashboard                |
| # Dashboard                                             | Data Validasi         | Pembayaran              |                                    | Sea                          | arch:                      |
| <ul> <li>Data Produk</li> <li>Data Pelanggan</li> </ul> | Nama<br>No. 🏥 Pelangg | No.<br>In 11 Telepon 11 | No. Metode<br>Faktur II Pembayaran | Virtual Ta<br>Account 11 Th  | anggal<br>Yansfer 🎝 Aksi 🎝 |
| 🗹 Validasi Pembayaran                                   | 1 TEST                | 0899777                 | FAK190940KVV Bank BRI              | 888 100 856 402 20<br>763 21 | 019-09-03 Cek Transaksi    |
| ⊞ Laporan <                                             | Showing 1 to 1 of 1 e | ntries                  |                                    |                              | Previous 1 Next            |
|                                                         |                       |                         |                                    |                              |                            |
|                                                         |                       |                         |                                    |                              |                            |
|                                                         |                       |                         |                                    |                              |                            |

Gambar 4.33 Pengujian Menu data Validasi Pembayaran

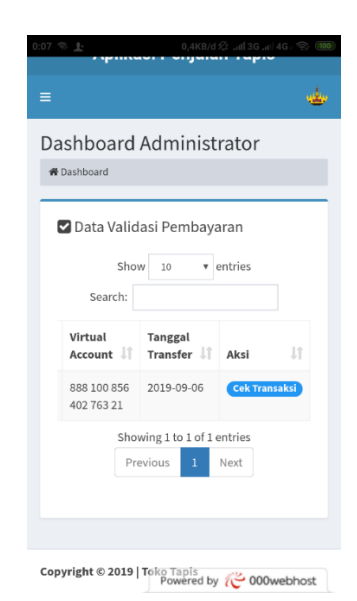

Gambar 4.34 Halaman validasi pembayaran di smartphone

#### 4.1.2.9 Pengujian Tombol Cek Transaksi Admin

Dari halaman menu validasi maka pengguna akan di arahkan ke tombol cek transaksi dimana admin dapat mengecek semua transaksi di dalam sistem penjualan.

| No | Perangkat                 | K | eterangan |        |        |
|----|---------------------------|---|-----------|--------|--------|
| 1  | Laptop acer E1-422        | • | Tombol    | bei    | rfunsi |
|    |                           |   | dengan    | baik   | dan    |
|    |                           |   | lancer.   |        |        |
| 2  | Smartphone android xiaomi | • | berfunsi  | dengan | baik   |
|    | redmi 4A                  |   | dan lance | er.    |        |

Tabel 4.8 pengujian tombol cek transaksi

|      | Data Democra                        |                                                                                                    |                         |                  |      |              |          |        |         |             |             |
|------|-------------------------------------|----------------------------------------------------------------------------------------------------|-------------------------|------------------|------|--------------|----------|--------|---------|-------------|-------------|
|      | uala remesan                        |                                                                                                    |                         |                  |      |              |          |        |         |             |             |
| ۰    | No. Fektur                          |                                                                                                    | : FAK190940KIV          |                  |      |              |          |        |         |             |             |
|      | Nama Langkap                        |                                                                                                    | 1 TEST                  |                  |      |              |          |        |         |             |             |
| 9/90 | No. Telepon                         |                                                                                                    | : 00999999              |                  |      |              |          |        |         |             |             |
| ,    | Maloda Parohavaran                  |                                                                                                    | East BDI                |                  |      |              |          |        |         |             |             |
|      | Virtuel Account                     |                                                                                                    | : 888 100 856 402 763 2 |                  |      |              |          |        |         |             |             |
|      | Tenggel Trenafer                    |                                                                                                    | : 2019-09-03            |                  |      |              |          |        |         |             |             |
|      | Bukti Trensfer<br>Te Data Produk Pe | sanan                                                                                                    |                         |                  |      |              |          |        |         |             |             |
|      | Show 10 entr                        | ries                                                                                                    |                         |                  |      |              |          |        | Search  |             |             |
|      | No. 13                              | Produk                                                                                                    | 11                      | Nama Produk      | 17   | Harga Satuan | 12       | Qty    | II Subl | Intel       |             |
|      | 1                                   | The second second secon |                         | TOPI OK 3 SANGAT |      | Rp.88,000    |          | 1 ltem | Rp.8    | 8,000       |             |
|      | •                                   |                                                                                                    |                         |                  |      |              |          |        |         |             |             |
|      | Showing 1 to 1 of 1 entr            | ies                                                                                                    |                         |                  |      |              |          |        |         | Previous    | 1 Ne        |
|      |                                     |                                                                                                    |                         |                  | Tota | da .         | Rp.89,00 | 0      |         |             |             |
|      |                                     |                                                                                                    |                         |                  |      |              |          |        |         |             |             |
|      |                                     |                                                                                                    |                         |                  |      |              |          |        |         | - Ci Valida | ai Tranaska |

Gambar 4.35 tampilan menu cek transaksi di pc/laptop

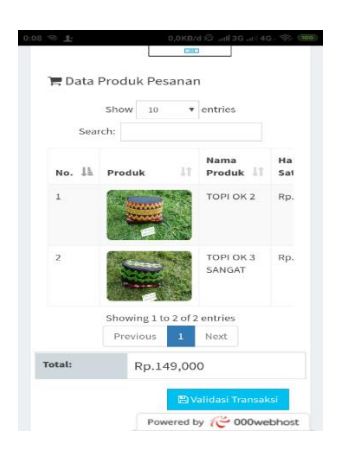

Gambar 4.36 halaman cek transaksi di smartphone

#### 4.1.2.10 Pengujian Tombol Validasi Transaksi Admin

Setelah admin menerima rincian dan bukti pembayaran produk maka admiin akan memvalidasi pembbayaran agar proses pengiriman barang dapat di lakukan

| No | Perangkat                 | K | eterangan            |
|----|---------------------------|---|----------------------|
| 1  | Laptop acer E1-422        | ٠ | Tombol berfunsi      |
|    |                           |   | dengan baik dan      |
|    |                           |   | lancer.              |
| 2  | Smartphone android xiaomi | ٠ | berfunsi dengan baik |
|    | redmi 4A                  |   | dan lancer.          |

Tabel 4.9 pengujian tombol validasi transaksi

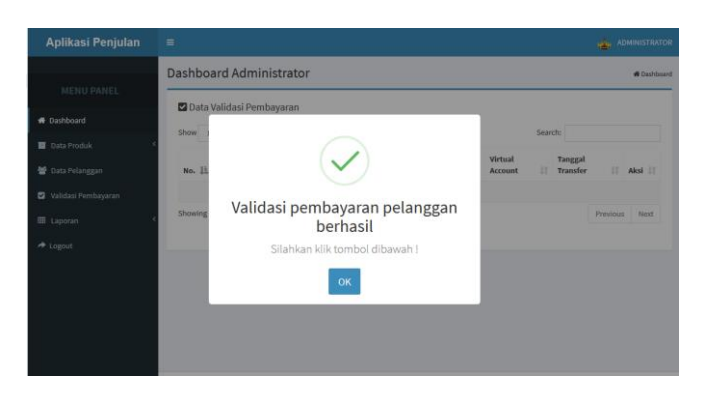

Gambar 4.37 Tampilan halaman validasi berhasil di pc/laptop

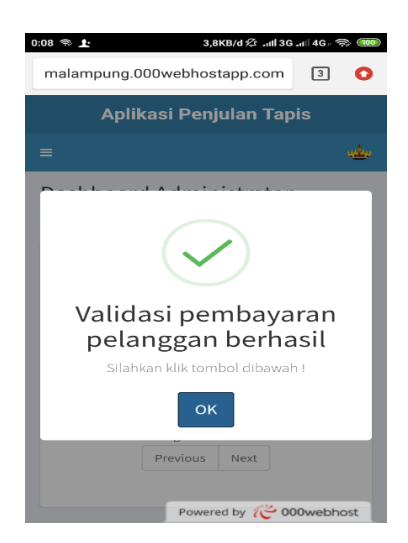

Gambar 4.38 Tampilan halaman validasi berhasil di smartphone

## 4.4.2.2.2 Pengujian Pada Halaman Sistem Pelanggan

## 4.4.2.2.2.1 Pengujian Login Pelanggan

Pada tahapan ini penulis juga menguji coba pada halaman login untuk pelanggan, untuk mengenai hasilnya dapat kita lihat pada contoh tabel 4.14 di bawah ini :

| No | Perangkat                 | K | eterangan           |    |
|----|---------------------------|---|---------------------|----|
| 1  | Laptop acer E1-422        | ٠ | Tombol berfun       | si |
|    |                           |   | dengan baik da      | an |
|    |                           |   | lancer.             |    |
| 2  | Smartphone android RealMe | • | berfunsi dengan bai | ik |
|    | C2                        |   | dan lancer.         |    |

Table 4.10Pengujian login

| Nama Lengkap            |   |
|-------------------------|---|
| Nama Lengkap            |   |
| Jenis Kelamin           |   |
| 🛢 Laki-laki 💮 Perempuan |   |
| No. Telepon             |   |
| No. Telepon             | 2 |
| Email                   |   |
| admin@gmaiLcom          |   |
| Password                |   |
|                         |   |

Gambar 4.39 Pengujian Login Pelanggan

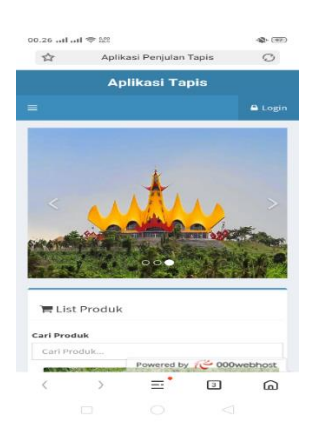

Gambar 4.40 Pengujian Login Pelanggan smartphone

Setelah melakukan uji coba login maka selanjutnya yaitu melakukan uji coba pada halaman Home, dan di harapkan semua gambar dan menu tampil dengan sempurna dan lancer untuk di gunakan.

| No | Perangkat                 | Keterangan            |
|----|---------------------------|-----------------------|
| 1  | Laptop acer E1-422        | • Semua menu tampil   |
|    |                           | dengan baik dan jelas |
| 2  | Smartphone android RealMe | • Menu tampil dengan  |
|    | C2                        | baik dan jelas .      |

 Table 4.11 Pengujian halaman Home

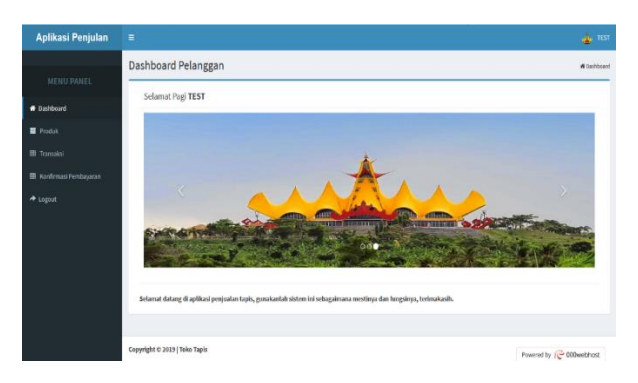

Gambar 4.41 Halaman Home pelanggan di pc/laptop

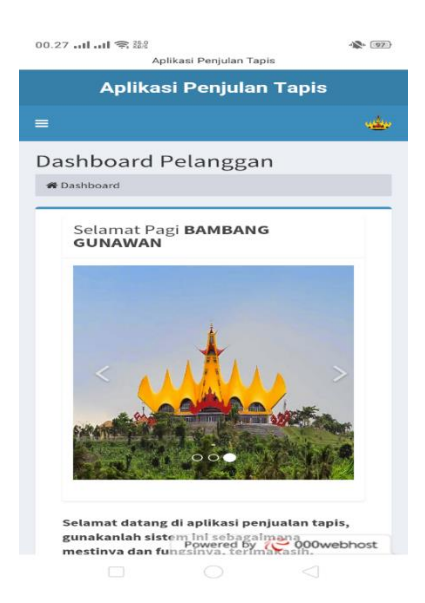

Gambar 4.42 Halaman Home pelanggan di smartphone

#### 4.4.2.2.2.3 Pengujian Halaman *produk* Pelanggan

Pada halaman home terdapat menu produk dimana di dalamnya terdapat prdukproduk yan di tawarkan di sistem web penjualan, disini akan di uji coba dalam penerapannya seperti penjelasan pada tabel 4.12 berikut ini :

| No | Perangkat                 | Ke | eterangan            |  |  |
|----|---------------------------|----|----------------------|--|--|
| 1  | Laptop acer E1-422        | ٠  | Tombol berfunsi      |  |  |
|    |                           |    | dengan baik dan      |  |  |
|    |                           |    | lancar.              |  |  |
| 2  | Smartphone android RealMe | ٠  | berfunsi dengan baik |  |  |
|    | C2                        |    | dan lancar.          |  |  |

**Table 4.12** Pengujian menu produk

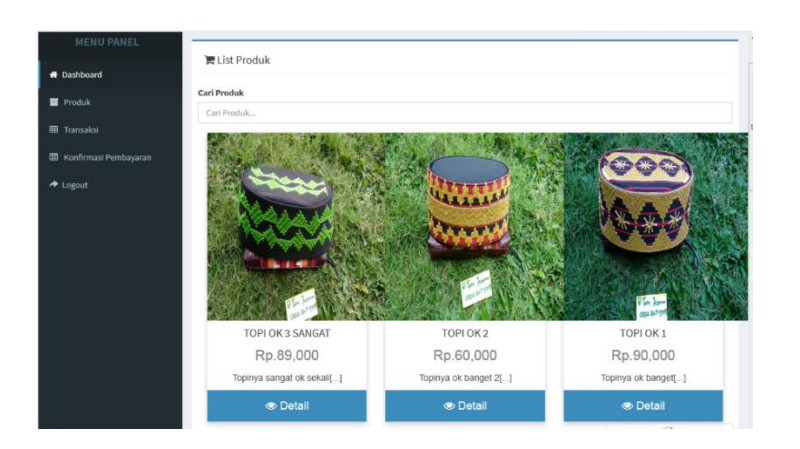

Gambar 4.43 halaman menu Produk melalui pc/laptop

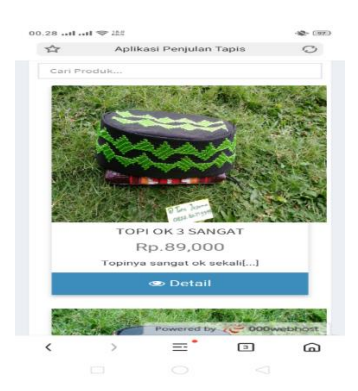

Gambar 4.44 halaman menu Produk melalui smartphone

Setelah masuk ke menu produk disini akan di uji pada tombol detail apakah berjalan semestinya atau tidak setelah di uji coba maka dapat kita lihat hasilnya pada tabel 4.13 berikut ini :

| No | Perangkat Keterangan      |   |                       |      |       |
|----|---------------------------|---|-----------------------|------|-------|
| 1  | Laptop acer E1-422        |   | Tombol                | bei  | funsi |
|    |                           |   | dengan                | baik | dan   |
|    |                           |   | lancar.               |      |       |
| 2  | Smartphone android RealMe | • | • Fitur tombol berfur |      |       |
|    | C2                        |   | dengan                | baik | dan   |
|    |                           |   | lancar.               |      |       |

**Table 4.13** Pengujian *detail* produk

| Aplikasi Penjulan        | =                      | 🛓 TES               |
|--------------------------|------------------------|---------------------|
|                          | Dashboard Pelanggan    | # Dashboar          |
|                          | -                      |                     |
| # Dashboard              | E Detail Produk        |                     |
| 🖬 Produk                 |                        | TOPI OK 2           |
| Transaksi                |                        | Topinya ok banget 2 |
| _                        | Sales and and a second | (1) Rp.60,000       |
| B. Konfirmasi Pembayaran | And the second second  | 🖬 89 Item           |
| Logout                   | A CONTRACTOR           | 1 🔤                 |
|                          | ALL THE TANK           | Helania Lagi        |
|                          |                        |                     |

Gambar 4.45 halman detail produk di pc/laptop

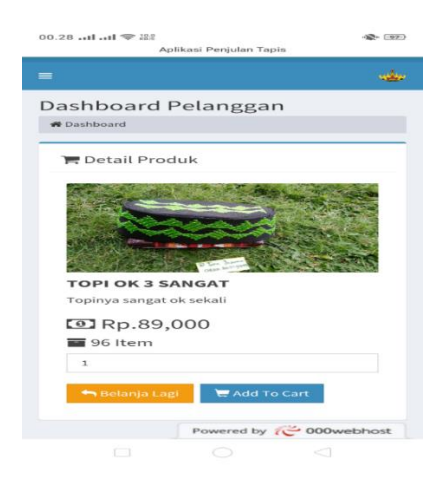

Gambar 4.46 halaman detail produk di smartphone

#### 4.4.2.2.2.5 Pengujian Halaman Menu Transaksi Pelanggan

Pengujian selanjutnya yaitu pada menu transaksi pelaggan dimana akan dilihat hasilnya seperti pada tabel 4.14 berikut ini :

| No | Perangkat                 | Keterangan              |
|----|---------------------------|-------------------------|
| 1  | Laptop acer E1-422        | • Tombol berfunsi       |
|    |                           | dengan baik dan         |
|    |                           | lancar sesuai           |
|    |                           | funsinya .              |
| 2  | Smartphone android RealMe | • Fitur tombol berfunsi |
|    | C2                        | dengan baik dan         |
|    |                           | lancar.                 |

Table 4.14 Pengujian Menu Transaksi

| Aplikasi Penjulan       | =        |                           |             |              |        |   |           | 4                   | TE |
|-------------------------|----------|---------------------------|-------------|--------------|--------|---|-----------|---------------------|----|
|                         | Dashb    | Dashboard Pelanggan *     |             |              |        |   |           |                     |    |
|                         |          |                           |             |              |        |   |           |                     |    |
| # Dashboard             | 1        | Detail Transal            | si          |              |        |   |           | Tanggal: 2019-09-05 |    |
| Produk                  | a Produk |                           |             |              |        |   |           |                     |    |
| III Transaksi           | L í      | NO. FAKTUR': FAK1909115XI |             |              |        |   |           |                     |    |
| 🌐 Konfirmasi Pembayaran |          | No Produk                 | Nama Produk | Harga Satuan | Qty    |   | Subtotal  | Aksi                |    |
|                         |          |                           | TOPI OK 2   | Rp.60,000    | 1      | ÷ | Rp.60,000 | Tambah Hapus        |    |
|                         |          |                           |             |              | Total: | R | p.60,000  |                     |    |
|                         |          |                           |             |              |        |   | . 🔿       | Lanjutkan Transaksi |    |

Gambar 4.47 Halaman Menu Transaksi di pc/laptop

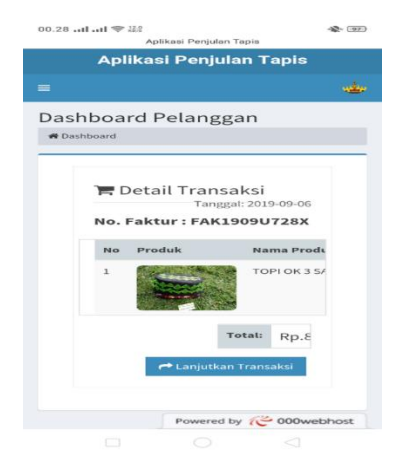

Gambar 4.48 halaman menu transaksi di smartphone

## 4.4.2.2.2.6 Pengujian Tombol Lanjutkan Transaksi

Selajutnya dalam tahapan transaksi akan di uji tombol lanjutkan transaksi apakah sudah sesuai atau tidaknya dapat di lihat dalam tabel 4.15 berikut :

| No | Perangkat                 | K | eterangan<br>Tombol berfunsi |      |        |
|----|---------------------------|---|------------------------------|------|--------|
| 1  | Laptop acer E1-422        | ٠ |                              |      |        |
|    |                           |   | dengan                       | baik | dan    |
|    |                           |   | lancar.                      |      |        |
| 2  | Smartphone android RealMe | • | Fitur tombol berfunsi        |      | rfunsi |
|    | C2                        |   | dengan                       | baik | dan    |
|    |                           |   | lancar.                      |      |        |

Table 4.15 Pengujian Tombol Lanjutkan Transaksi

| Aplikasi Penjulan       | a                    | 👍 test      |
|-------------------------|----------------------|-------------|
|                         | Dashboard Pelanggan  | # Dashboard |
| MENU PANEL              | 🕿 Proses Transaksi   |             |
| Dashboard               | No. Faktur           |             |
| Produk                  | FAK1909T15XI         |             |
| ITransaksi              | No. Telepon Penerima |             |
| 🔲 Konfirmasi Pembayaran | No. Telepon Penerima | *           |
| A Logout                | Alamat Penerima      |             |
|                         | Alamat Penerima      |             |
|                         | Metode Pembayaran    |             |
|                         |                      |             |
|                         | Submit .             |             |

Gambar 4.49 Tampilan tombol lanjukan transaksi di pc/laptop

| 00.29비 ㅠ티 후 태문<br>Aplikasi Penjulan Tapis | -42- (197) |
|-------------------------------------------|------------|
| =                                         | مطيه       |
| Dashboard Pelanggan                       |            |
| # Dashboard                               |            |
| 🐂 Proses Transaksi                        |            |
| No. Faktur                                |            |
| FAK1909U728X                              |            |
| No. Telepon Penerima                      |            |
| No. Telepon Penerima                      |            |
| Alamat Penerima                           |            |
| Alamat Penerima                           |            |
|                                           |            |
| Metode Pembayaran                         |            |
| 🕅 BANK BRI 🔀 BN I                         |            |
| mandiri 🕑 BCA                             |            |
| Submit Powered by 🌾 000w                  | ebhost     |
|                                           |            |

Gambar 4.50 Tampilan tombol lanjukan transaksi di smartphone

#### 4.4.2.2.2.7 Pengujian Halaman Konfirmasi pembayaran

Dalam pengujian ini akan di ketahui apakah fungsi-funggsi sudah sesuai dengan semestinnya atau gagal dalam pelaksanaannya maka hasil uji coba ini dapat dilihat pada tabel 4.16 berikut ini :

| No | Perangkat                 | Keterangan              |  |  |  |  |
|----|---------------------------|-------------------------|--|--|--|--|
| 1  | Laptop acer E1-422        | • Tampilan halamar      |  |  |  |  |
|    |                           | menunjukan data         |  |  |  |  |
|    |                           | yang sesuai dar         |  |  |  |  |
|    |                           | berfungsi dengar        |  |  |  |  |
|    |                           | baik dan lancar.        |  |  |  |  |
| 2  | Smartphone android RealMe | • Fitur berfunsi dengar |  |  |  |  |
|    | C2                        | baik dan lancar.        |  |  |  |  |

 Table 4.16 menu konfirmasi pembayaran

|                                                                                                    | 📥 test                                           |
|----------------------------------------------------------------------------------------------------|--------------------------------------------------|
| Dashboard Pelanggan                                                                                                    | of Dashboard                                     |
| Show 10 • entries                                                                                                    | Search:                                          |
| No. 🗄 No. Faktur 🕼 Metode Pembayaran 🕼 Virtual Account 🕼 Tanggal T                                                                                                    | fransaksi 11 Status 11 Aksi 11                   |
| 1         FAK1909115XI         Bank BRI         -         2019-09-0           2         FAK190940KVV         Bank BRI         888 100 856 402 763         2019-09-0           2         FAK190940KVV         Bank BRI         21         21 | 16 Bekum Lunas Konfirmasi<br>13 Lunas Konfirmasi |
| Showing 1 to 2 of 2 entries                                                                                                    | Previous 1 Next                                  |
| Keterangan                                                                                                    |                                                  |
| Refere Kanser: Anda belum mediakukan konfirmasi pembayaran     Odarbe Shware: Yehongga admin validasi pembayaran 1 X 24 jam     tense: 2 Admin segera menghubungi anda dan mengirim produk sesual pesanan                                   |                                                  |
|                                                                                                    |                                                  |

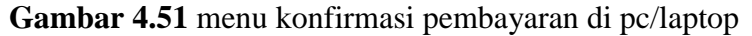

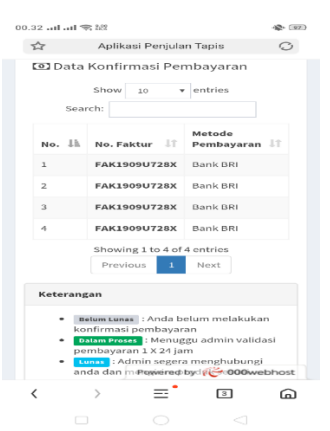

Gambar 4.52 Menu konfirmasi pembayaran di pc/laptop

## 4.4.2.2.2.8 Pengujian Halaman Konfirmasi Lanjutan

Dalam tahap pengujin ini hasilnnya dapat kita lihat pada tabel 4.17 berikut ini :

| No | Perangkat                 | Keterangan          |
|----|---------------------------|---------------------|
| 1  | Laptop acer E1-422        | • Semua data tampil |
|    |                           | sesuai dengan yg di |
|    |                           | harapkan Tombol     |
|    |                           | berfungsi dengan    |
|    |                           | baik dan lancar .   |
| 2  | Smartphone android RealMe | • Fitur tombol      |
|    | C2                        | berfungsi dengan    |
|    |                           | baik dan lancar.    |

 Table 4.17 Pengujian Konfirmasi Lanjutan

| olikasi Penjulan |                           |            |                  |                 |        |              | 👍 ланнаты |
|------------------|---------------------------|------------|------------------|-----------------|--------|--------------|-----------|
|                  | Dashboard Administr       | rator      |                  |                 |        |              | # Cean    |
|                  | A Data Permanan           |            |                  |                 |        |              |           |
| abboard          | -                         |            |                  |                 |        |              |           |
|                  | No. foldur                | 146130     | 40577            |                 |        |              |           |
| te Pelanggen     | Nama Langkap              | : 157      |                  |                 |        |              |           |
|                  | No. Telepon               | Carbon     |                  |                 |        |              |           |
|                  | Alemat Pengkimen          | : JUNAJ    | betu             |                 |        |              |           |
|                  | Nelade Pendayanan         | : Denk DR  |                  |                 |        |              |           |
|                  | Virtuel Account           | : 888.290  | 8646276521       |                 |        |              |           |
|                  | Tergol Trender            | : 2029-09- | 15               |                 |        |              |           |
|                  | Buki Yenaler              | 0 =        |                  |                 |        |              |           |
|                  | Tota Produk Pesanan       |            |                  |                 |        |              |           |
|                  | Show 22 Restrict          |            |                  |                 |        | Secula       |           |
|                  | Ba (B.)                   | Preshak    | 17 Hanna Produkt | 11 Herge Selams | II Quy | 17 Sublicted | 1         |
|                  | 3                         | 1          | TOPI OK 3 SANDIT | 12,45,000       | 1 1007 | Rg.83,000    |           |
|                  | •                         |            |                  | 10              |        |              | -         |
|                  | Showing L to L of Locking |            |                  |                 |        | Previo       | a 1 16    |
|                  |                           |            |                  |                 |        |              |           |

Gambar 4.53 halaman konfirmasi lanjutan di pc/laptop

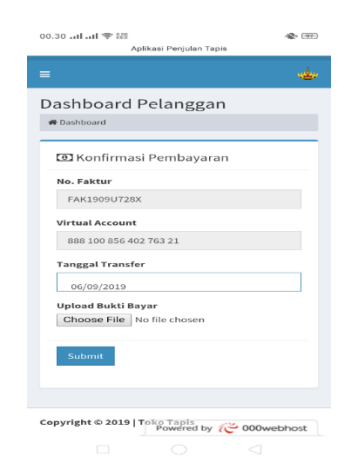

Gambar 4.54 halaman konfirmasi lanjutan di smartphone

#### 4.4.2.2.2.9 Pengujian Halaman Konfirmasi Pembayaran Berhasil

Di uji coba terakhir maka yg diharapkan adalah semua proses sebelumnya berhasil, dengan adanya notifikasi dari sistem yg di coba, hasilnya dapat kita lihat pada tabel berikut ini :

| No | Perangkat                 | Keterangan                  |
|----|---------------------------|-----------------------------|
| 1  | Laptop acer E1-422        | • Tombol berfunsi dengan    |
|    |                           | baik dan lancar dan         |
|    |                           | transaksi berhasil.         |
| 2  | Smartphone android RealMe | • Fitur tombol berfunsi     |
|    | C2                        | dengan baik dan             |
|    |                           | lancar, transaksi berhasil. |

 Table 4.18 Pengujian Konfirmasi Pembayaran Berhasil

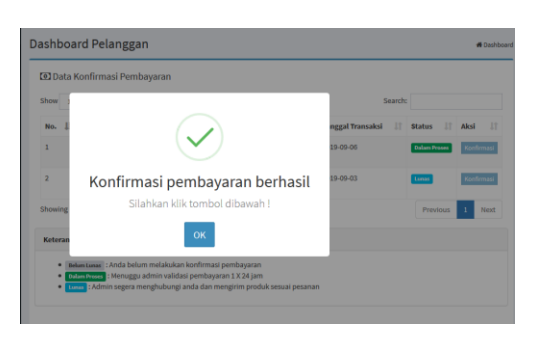

Gambar 4.55 konfirmasi berhasil pc/laptop

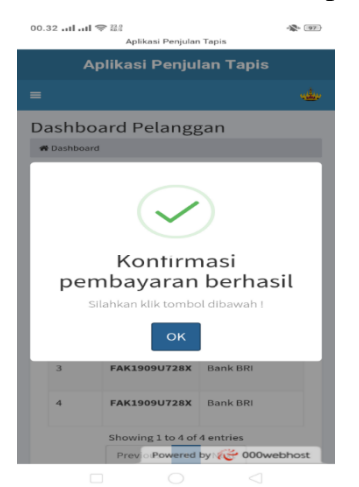

Gambar 4.56 konfirmasi berhasil smartphone

### 4.4.3 Kelebihan dan Kekurangan Perangkat Lunak

#### 4.4.3.1 Kelebihan Perangkat Lunak

Kelebihan dari perangkat lunak ini adalah sebagai berikut :

- 1. Sistem penjualan elektronik ini berbasis web mobile menjadikannya lebih praktis dan aman untuk di gunakan dalam bertransaksi jual beli.
- 2. Dibuat dalam versi web mobile menjadikannya dapat di akses oleh semua perangkat baik pc/laptop, android, ataupun ios.

#### 4.4.3.2 Kekurangan Perangkat Lunak

Kekurangan dari perangkat lunak ini adalah sebagai berikut :

- 1. Sistem penjualan elektronik ini bersifat online jadi semua perangkat harus terhubung ke jaringan internet, jika tidak maka proses tidak dapat mengakses sistem.
- Sistem web penjualan ini hanya berisikan kerajinan produk kain tapis di Desa Negeri Katon